# Materialinių vertybių ir buhalterinės apskaitos programa **CENTAS**

# Nuo ko pradėti?

UAB "Edlonta" Vilnius, Smolensko g.6-403 Tel. (5) 233-89-67 Tel./faks (5) 233-39-37 <u>www.edlonta.lt</u> 2013 m.

# TURINYS

| 1. PROGRAMOS INSTALIAVIMAS                                          | 3  |
|---------------------------------------------------------------------|----|
| 2. REKVIZITAI. BANKO SĄSKAITOS. BANKO IR KASOS LIKUČIAI             | 6  |
| 2.1. ĮMONĖS REKVIZITAI                                              | 6  |
| 2.2. Banko rekvizitų įvedimas                                       | 7  |
| 2.3. Kasos likučių įvedimas                                         | 9  |
| 3. KONTRAHENTŲ ANALITINIAI PRADINIAI ĮSISKOLINIMŲ LIKUČIAI          |    |
| 3.1. Kontrahentų žinynas                                            |    |
| 3.2. NAUJO KONTRAHENTO ĮVEDIMAS.                                    |    |
| 3.2.1. Kontrahento kortelės skyrius Pagrindinė.                     |    |
| 3.2.2. Skyrius Papildoma/Pradinės skolos pagal pirm.dok             |    |
| 3.2.3. Skyrius Papildoma/Pradinės skolos pagal buh.sąsk             |    |
| 4. SANDĖLIAI. PREKIŲ ŽINYNAS. ANALITINIAI PRADINIAI PREKIŲ LIKUČIAI |    |
| 4.2. Prekių žinynas                                                 |    |
| 4.3. Pradiniai prekių likučiai                                      | 20 |
| 5. ILGALAIKIO TURTO ANALITINIAI PRADINIAI LIKUČIAI                  |    |
| 6. DARBO UŽMOKESTIS. DARBUOTOJAI                                    |    |
| 6.1. Naujo darbuotojo įvedimas. Skyrius Pagrindinė                  | 23 |
| 6.2. Skyrius DU1.                                                   | 25 |
| 7. SĄSKAITŲ PLANAS. PRADINIAI SINTETINIAI LIKUČIAI                  |    |
| 7.1. Sąskaitų planas                                                |    |
| 7.2. Buhalterinių sąskaitų sintetinių pradinių likučių įvedimas     |    |
| 7.3. Buhalterinių sąskaitų panaudojimo nustatymas                   |    |
| 8. ADS SERVERIO KONFIGŪRAVIMAS IR DARBO PRADŽIA                     |    |

#### 1. PROGRAMOS INSTALIAVIMAS.

Paleiskite programos instaliacinę kompaktinę plokštelę. Bus atidarytas instaliacinio disko meniu.

| 3 UAB EDLONTA                      |           |                  |           |
|------------------------------------|-----------|------------------|-----------|
| Apskaitos program                  | ma Cer    | atas"            | 610       |
| Atnaujinimas                       | <b>DB</b> | kelias           | State Con |
| Aprašymas                          | Nuo       | ko pradėti darba |           |
| Sąmatų sudarymo                    | o progr   | ama Sąmat        | a"        |
| Aprasymas                          | 27/       | 5 a la la        | A ARA     |
| 🔵 Mūsų puslapis int                | ternete   | NO FRAN          | 7 1-1     |
| 🔵 Kulinarinių recep                | tų pusl   | apis             |           |
| protecting your digital worlds     |           | ALA VA           |           |
|                                    |           |                  |           |
| NOD32<br>Antivirus system Peržiūre | ėti CD    | Acrobat Reader   | Išeiti    |

Paspauskite užrašą Apskaitos programa "Centas".

Taip pat galite spragtelėkite pelyte programos instaliavimo bylą, parsisiųstą iš UAB Edlonta internetinio puslapio (<u>www.edlonta.lt</u>) ir išsaugotą jūsų kompiuteryje.

Toliau visi veiksmai identiški kaip instaliuojant iš kompaktinės plokštelės, taip ir instaliuojant atsiųstos iš interneto instaliacinės bylos pagalba.

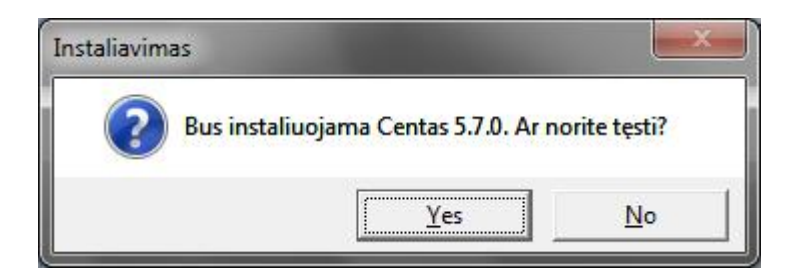

Jei norite tęsti programos Centas instaliavimą, paspauskite mygtuką Yes.

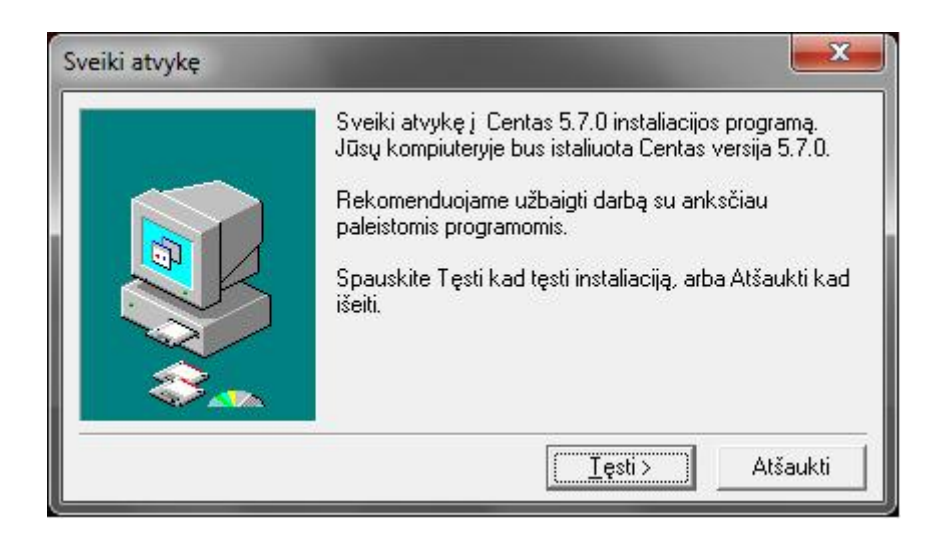

Paspauskite mygtuką Tęsti.

| Prašome įdėmiai perskaityti įspėjimą!.         DÉMESIO!         BANDOMOSIOS VERSIJOS DIEGIMAS PANAIKINA PROGRAMOS<br>"CENTAS" REGISTRACIJĄ!         NEPATARIAME TĘSTI DIEGIMO ESANT REGISTRUOTAI PROGRAMOS<br>"CENTAS" VERSIJAI ŠIAME KOMPIUTERYJE!         Tęsdamas programinės įrangos diegimą, vartotojas patvirtina sutikimą su<br>Galutinio Vartototojo Licencine Sutartimi, pateikta Gamintojo puslapyje<br>http://www.edlonta.lt/php/?mid=91         Norint tęsti Centas 5.7.0 diegimą su aukščiau minėtomis pasėkmėmis, spauskite | [spējimas!                                                                                                 |                                          |                                          | ×                      |
|----------------------------------------------------------------------------------------------------|----------------------------------------------------------------------------------------------------|------------------------------------------|------------------------------------------|------------------------|
| DÉMESIO!<br>BANDOMOSIOS VERSIJOS DIEGIMAS PANAIKINA PROGRAMOS<br>"CENTAS" REGISTRACIJĄ!<br>NEPATARIAME TĘSTI DIEGIMO ESANT REGISTRUOTAI PROGRAMOS<br>"CENTAS" VERSIJAI ŠIAME KOMPIUTERYJE!<br>Tęsdamas programinės įrangos diegimą, vartotojas patvirtina sutikimą su<br>Galutinio Vartototojo Licencine Sutartimi, pateikta Gamintojo puslapyje<br>http://www.edlonta.lt/php/?mid=91                                                                                                    | Prašome įdėmiai perskait                                                                                   | tyti įspėjimą!.                          |                                          |                        |
| BANDOMOSIOS VERSIJOS DIEGIMAS PANAIKINA PROGRAMOS<br>"CENTAS" REGISTRACIJĄ!<br>NEPATARIAME TĘSTI DIEGIMO ESANT REGISTRUOTAI PROGRAMOS<br>"CENTAS" VERSIJAI ŠIAME KOMPIUTERYJE!<br>Tęsdamas programinės įrangos diegimą, vartotojas patvirtina sutikimą su<br>Galutinio Vartototojo Licencine Sutartimi, pateikta Gamintojo puslapyje<br>http://www.edlonta.lt/php/?mid=91                                                                                                    | DÉMESIO!                                                                                                   |                                          |                                          | *                      |
| NEPATARIAME TĘSTI DIEGIMO ESANT REGISTRUOTAI PROGRAMOS<br>"CENTAS" VERSIJAI ŠIAME KOMPIUTERYJE!<br>Tęsdamas programinės įrangos diegimą, vartotojas patvirtina sutikimą su<br>Galutinio Vartototojo Licencine Sutartimi, pateikta Gamintojo puslapyje<br>http://www.edlonta.lt/php/?mid=91                                                                                                    | BANDOMOSIOS VERSIJOS DIEC<br>"CENTAS" REGISTRACIJĄ!                                                        | GIMAS PANA                               | IKINA PROGRAM                            | MOS                    |
| Tęsdamas programinės įrangos diegimą, vartotojas patvirtina sutikimą su<br>Galutinio Vartototojo Licencine Sutartimi, pateikta Gamintojo puslapyje<br>http://www.edlonta.lt/php/?mid=91                                                                                                    | NEPATARIAME TĘSTI DIEGIMO<br>"CENTAS" VERSIJAI ŠIAME KOŁ                                                   | ESANT REG                                | ISTRUOTAI PRI                            | OGRAMOS                |
| Norint tęsti Centas 5.7.0 diegimą su aukščiau minėtomis pasėkmėmis, spauskite                                                                                                    | Tęsdamas programinės įrangos die<br>Galutinio Vartototojo Licencine Su<br>http://www.edlonta.lt/php/?mid=( | egimą, vartoto<br>Itartimi, pateik<br>31 | jas patvirtina suti<br>ta Gamintojo pusl | kimą su<br>lapyje<br>+ |
| mygtuką Taip.                                                                                                    | ,<br>Norint tęsti Centas 5.7.0 diegimą su<br>mygtuką Taip.                                                 | u aukščiau mi                            | nėtomis pasėkmė                          | mis, spauskite         |
| < <u>A</u> tgal <u>I</u> aip <u>N</u> e                                                                                                    |                                                                                                    | < <u>A</u> tgal                          | <u>I</u> aip                             | Ne                     |

Būtinai perskaitykite įspėjimą, jei sutinkate su išdėstytomis sąlygomis, spauskite mygtuką **Taip**. Jei nesutinkate – paspauskite mygtuką **Ne**. Programos instaliavimas bus nutrauktas.

|      | Select the segtuvas you would like Setup to<br>Centas 5.7.0 to:<br>C:\Centas | install            |
|------|------------------------------------------------------------------------------|--------------------|
|      | CA<br>Centas<br>PerfLogs<br>Program Files                                    | •<br>              |
| **** | Programai reikia mažiausiai 45.5 MB laisvos                                  | <b>▼</b><br>vietos |

Nieko nekeisdami, paspauskite mygtuką Tęsti.

| zistuoja                         | ×                                                                    |
|----------------------------------|----------------------------------------------------------------------|
| Kelias:                          |                                                                      |
| C:\Centas                        |                                                                      |
| jau egzistuoja. Instaliuoti j šj | i segtuvą?                                                           |
| <u>Y</u> es                      | No                                                                   |
|                                  | zistuoja<br>Kelias:<br>C:\Centas<br>jau egzistuoja. Instaliuoti j šj |

Paspauskite mygtuką Yes.

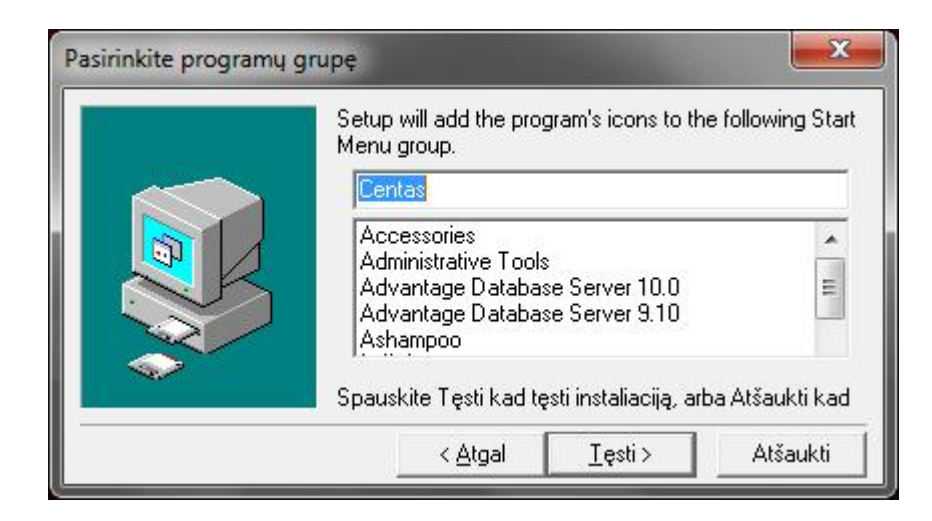

Paspauskite mygtuką Tęsti.

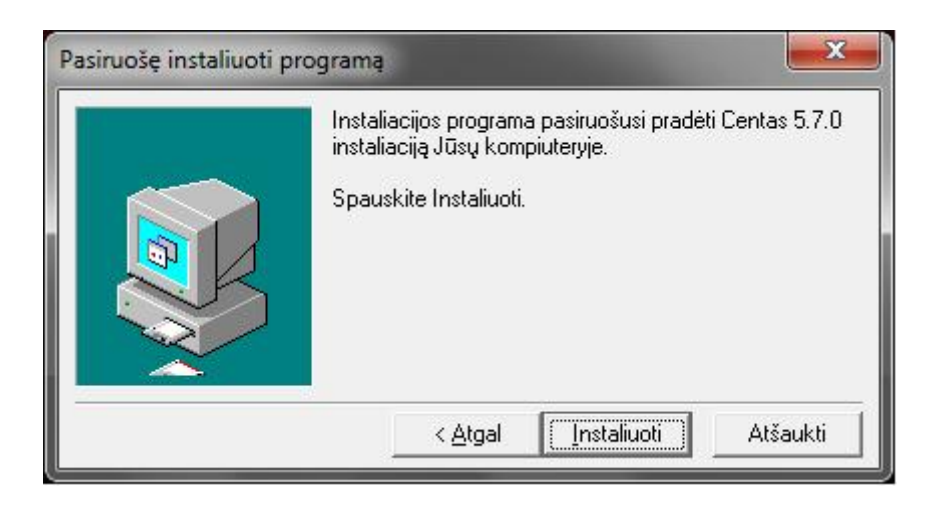

Paspauskite mygtuką Instaliuoti.

Prasidės programos instaliavimo procesas, kuriuo metus bus nukopijuotos bylos (failai) į Jūsų kompiuterį. Automatiškai pasileis procesas Duomenų bazės struktūros patikrinimas, kurios metu bus sukurta tuščia duomenų bazė (**Paradox** tipo).

Pasibaigus instaliacijai, bus pasiūlyta pasirinkti operacinę sistemą, kurios terpėje yra instaliuojama programa.

| all lines t | c sisteing |  |
|-------------|------------|--|
|             | Windows XP |  |
|             | Windows 7  |  |
|             | Windows 8  |  |

Pasirinkimas leis programai nustatyti būdingus pasirinktai operacinei sistemai parametrus, kurie įsigalios perkrovus kompiuterį.

Instaliacijos pabaigoje bus atidarytas informacinio pranešimo langas, kuriame pateikiami būtini kompiuterio sisteminiai nustatymai, reikalingi programos tinkamam veikimui. Uždarykite šį langą po perskaitymo.

Paspauskite mygtuką Uždaryti, kad uždarytumėte atliktos instaliacijos langą.

Kompiuterio darbastalyje rasite programos **Centas** nuorodą, kurią spragtelėjus pelyte bus paleista programa.

# 2. REKVIZITAI. BANKO SĄSKAITOS. BANKO IR KASOS LIKUČIAI.

#### 2.1. Įmonės rekvizitai.

Kad įvestumėte įmonės rekvizitus, banko sąskaitas, banko bei kasos likučius, nueikite į programos meniu **Parametrai > Rekvizitai.** 

| 🚯 Imonės rekvizitai           |                    |
|-------------------------------|--------------------|
| Įmonės pavadinimas Įmonė, UAE | 3                  |
| Registr. adresas              |                    |
| Korespond. adresas            |                    |
| Tel.                          | Faks.              |
| Įm. kodas                     | PVM kodas          |
|                               | 🔲 Ne PVM mokėtojas |
| Rej. Num.                     |                    |
| Registro tvarkytojas          |                    |
| Tekstas                       |                    |
| prie rekv.<br>Vadovas         |                    |
|                               |                    |
| vyr. finansininkas            |                    |
| Kasininkas                    |                    |
| E-mail                        |                    |
| www                           |                    |
| 🧏 Bankas 💁 Kasa               | 🖌 Gerai 🛛 💷 Išeiti |

Užpildykite įmonės rekvizitus.

**Tekstas prie rekv.** – galite įvesti papildomus rekvizitus, būtinus spausdinti sąskaitojefaktūroje (lic. nr. ir pan.).

Ne PVM mokėtojas – uždėkite varnelę, jeigu įmonė nėra PVM mokėtojas.

#### 2.2. Banko rekvizitų įvedimas.

Kad įvestumėte informaciją apie atsiskaitomąsias sąskaitas bei banko likučius, paspauskite mygtuką **Bankas**, arba nueikite į programos meniu **Mokėjimai > Bankas > Banko sąskaitos ir likučiai:** 

| Pagrine | dinė Sąskaita     | Bankas                  | Banko koc |
|---------|-------------------|-------------------------|-----------|
| Taip    | LT557300055555555 | i555 AB bankas Swedba   | ank 73000 |
| Ne      | LT557300055555555 | 555EUR AB bankas Swedba | ank 73000 |

Mygtukas su pliusu – naujos banko sąskaitos įvedimas.

| 🛞 Nauja s                                                                                                    | ąskaita                                                                                                    |                                          |
|----------------------------------------------------------------------------------------------------|----------------------------------------------------------------------------------------------------|------------------------------------------|
| Bankas                                                                                                    | Swedbank, AB                                                                                                    | - ₽                                      |
| A.s.                                                                                                    | LT257300055555555555                                                                                                    | B.k. 73000 SWIFT                         |
| Pastaba                                                                                                    |                                                                                                    | Pagrindinė 🦵 Spausdinti SF 🦵 Nenaudojama |
| Balanse                                                                                                    | Likutis                                                                                                    | 0,00 🏢 pradinis 0,00 📷                   |
| Valiuta                                                                                                    | EUR 💌 Lik. val.                                                                                                    | 0,00 🧱 pradinis 0,00 📷                   |
| ☐ Iplaukų/<br>ⓒ DNB<br>C Swed<br>C SEB<br>C Hanz<br>C Ūkio<br>C Citada<br>C Citada<br>C Siauli<br>C Dans<br>C Norde | šlaidų importas<br>bankas<br>bank (Telehansa)<br>/ilniaus bankas<br>a.NET (csv)<br>bankas (acc)<br>ele (Litas ESIS)<br>vos Kredito Unija (acc)<br>ų bankas (acc)<br>ke (acc)<br>ea (acc) | Banko paslaugų 🦻 🧖                       |
| C Moké                                                                                                    | jimai.lt (acc)                                                                                                    | 🖌 Gerai 🛛 🗶 Atšaukti                     |

*Bankas* – banko pasirinkimo laukas. Paspaudus mygtuką su padidinamuoju stiklu, pateksite į bankų žinyną, kur galėsite pasirinkti/įvesti naują banką (žr. p. 4.6). Kai įvedamas naujas banko pavadinimas, programa automatiškai įtrauks jį į žinyną.

*A.s.* – atsiskaitomosios banko sąskaitos numerio įvedimo laukas. Įvedant valiutinės banko sąskaitos numerį, būtinai pridėkite valiutos kodą prie numerio pabaigoje. Pvz., eurinė sąskaita turėtų atrodyti taip: LTxxxxxxxxxxxEUR.

**B.k.** – banko kodo ivedimo laukas.

SWIFT – tarptautinio banko kodo jvedimo laukas.

Pastaba – pastabos įvedimo laukas.

**Pagrindinė** – pasirinkus šį parametrą, visuose programos laukuose ši sąskaita bus įkeliama bei spausdinama dokumentuose pagal nutylėjimą, kaip pagrindinė.

*Spausdinti SF* – nepagrindinės banko sąskaitos spausdinimas pardavimo dokumentuose.

*Nenaudojama* – uždėkite varnelę, kai banko sąskaita yra nebenaudojama. Šiuo atveju ji bus paslėpta laukuose, kur yra reikalingas banko sąskaitos pasirinkimas.

*Balanse* – sąskaitų plano subsąskaitos priskyrimo laukas. Paspaudus mygtuką su padidinamuoju stiklu, pateksite į sąskaitų planą, kur galėsite pasirinkti reikiamą subsąskaitą.

*Valiuta* – užsienio valiutos pasirinkimo laukas.

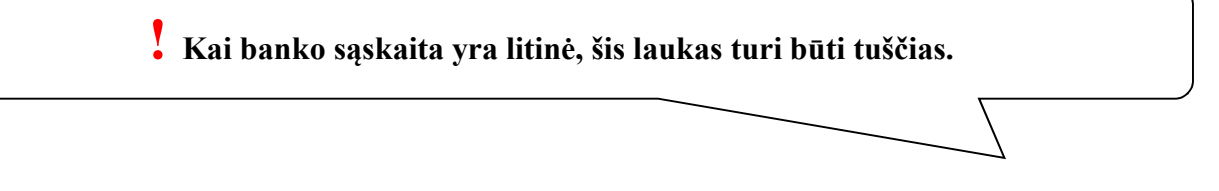

*Likutis* – einamojo likučio atvaizdavimas. Šalia esantis mygtukas **su skaičiuotuvu** skirtas likučio perskaičiavimui.

*pradinis* – pradinio likučio atvaizdavimo laukas. *Mygtukas* – pradinio likučio įvedimas/redagavimas.

| Data | 2000           | ia E d | _ |  |
|------|----------------|--------|---|--|
| Daia | jzooo m. gruou | is su. |   |  |

Pasirinkite likučio datą, įveskite likutį datai ir paspauskite mygtuką Gerai.

Programa pagal įvestus pirminius dokumentus perskaičiuos einamąjį likutį ir perkels į sąskaitos įvedimo langą.

*Lik.val.* – einamojo valiutinio likučio atvaizdavimas. Šalia esantis mygtukas su skaičiuotuvu skirtas likučio perskaičiavimui.

*pradinis* – pradinio valiutinio likučio atvaizdavimo laukas.

*Mygtukas* — pradinio valiutinio likučio įvedimas/redagavimas.

# Įvedant valiutinės sąskaitos pradinį likutį, turi būti nurodyti ir litinis ir valiutinis ekvivalentai.

*Iplaukų/išlaidų importas* – šis nustatymas leidžia importuoti įplaukas/išlaidas į programą iš internetinės bankininkystės. Šioje dalyje yra pateiktas galimų bankų importo tipai.

**Banko paslaugų sąnaudų sąskaita** – galite priskirti banko sąskaitai banko paslaugų sąskaitą. Paspaudus mygtuką **su padidinimo stiklu**, pateksite į sąskaitų planą, kur galėsite pasirinkti reikiamą subsąskaitą.

Gerai – parametrų išsaugojimas.

Redaguoti – pasirinktos sąskaitos redagavimas.

Jeigu redaguojamoje banko sąskaitoje yra apyvarta, programa neleis redaguoti banko sąskaitos numerio.

Mygtukas su minusu – pasirinkto įrašo šalinimas.

# 2.3. Kasos likučių įvedimas.

Kad įvestumėte litinės bei valiutinės kasos likučius, paspauskite mygtuką **Kasa**, arba nueikite į programos meniu **Mokėjimai > Kasa > Kasos ir likučiai**.

| pradinis likutis       0,00       Image: Comparison of the series of the series |  |
|----------------------------------------------------------------------------------------------------|--|
| Pagrindinės valiutinės kasos Papildomos kasos<br>Valiuta Val. likut. Likutis LTL Balanse                                                                                                    |  |
|                                                                                                    |  |
| EUR 0,00 0,00                                                                                                    |  |
| + - ati Bedaguoti                                                                                                    |  |

Litais: – pagrindinės litinės kasos nustatymo laukai.

likutis – einamasis kasos likutis. Mygtukas su skaičiuotuvu šalia lauko leidžia jį perskaičiuoti.

pradinis likutis – pradinis kasos likutis.

Mygtukas — pradinio kasos likučio įvedimas/redagavimas.

| S Prac | linis kasos | likutis |       |   |            |
|--------|-------------|---------|-------|---|------------|
| Data   | 2010 m.     | kovas   | 1 d.  | • |            |
|        |             | 🗸 (     | Gerai | 3 | 🕻 Atšaukti |

Pasirinkite likučio datą, įveskite likutį nurodytai datai ir paspauskite mygtuką **Gerai**. Programa pagal įvestus pirminius dokumentus perskaičiuos einamąjį likutį ir perkels į kasos likučių langą.

**balanse** – sąskaitų plano subsąskaitos priskyrimo laukas. Paspaudus esantį šalia lauko mygtuką, pateksite į sąskaitų planą, kur galėsite pasirinkti ir įkelti reikiamą subsąskaitą.

**KPO serija** – kasos pajamų orderio serijos priskyrimo laukas. **KIO serija** – kasos išlaidų orderio serijos priskyrimo laukas.

**itto sorija** kusos islataų oračno sorijos priskyrinio laukus.

Skyriuje Pagrindinės valiutinės kasos galite nustatyti įmonės pagrindinės valiutines

kasas.

| Pagrindi | nės valiutinės k      | asos Papild | lomos kasos |  |
|----------|-----------------------|-------------|-------------|--|
| Valiuta  | Val. likut.           | Likutis LTL | Balanse     |  |
| ▶ EUR    | 0,00                  | 0,00        |             |  |
| + -      | <u>ab</u> ∬ Redaguoti | i           |             |  |

Mygtukas su pliusu – valiutinės kasos įvedimas.

| 🚳 Nauja valiutin | é <mark>k</mark> asa |              | ? ×        |
|------------------|----------------------|--------------|------------|
| Valiuta          | •                    |              |            |
| Balanse          |                      |              |            |
| Lik. val.        | 0,00                 | 📰 pradinis 🗌 | 0,00 🚮     |
| Lik. ekv.        | 0,00                 | 📰 pradinis 🗌 | 0,00 🚮     |
|                  |                      | 🖌 Gerai      | 🗶 Atšaukti |

Valiuta – valiutos kodo pasirinkimo laukas.

*Balanse* – sąskaitų plano subsąskaitos priskyrimo laukas. Paspaudus mygtuką su padidinamuoju stiklu, pateksite į sąskaitų planą, kur galėsite pasirinkti reikiamą subsąskaitą.

*Lik.val.* – einamasis valiutinis kasos likutis. Mygtukas **su skaičiuotuvu** šalia lauko leidžia jį perskaičiuoti.

pradinis – pradinis valiutinis kasos likutis.

*Mygtukas* – pradinio valiutinio kasos likučio įvedimas/redagavimas.

Pasirinkite likučio datą, įveskite likutį nurodytai datai ir paspauskite mygtuką Gerai.

*Lik.ekv.* – valiutinio likučio litinis ekvivalentas.

*pradinis* – valiutinio pradinio likučio ekvivalentas litais.

*Mygtukas* –valiutinio pradinio likučio litinio ekvivalento įvedimas/redagavimas.

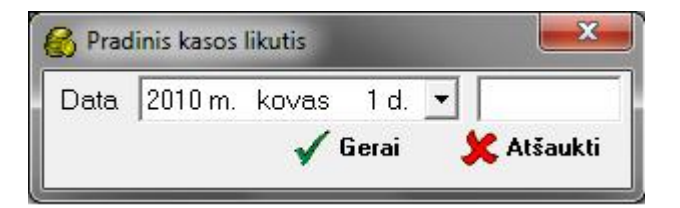

Pasirinkite likučio datą, įveskite likutį nurodytai datai ir paspauskite mygtuką Gerai.

Skyriuje Papildomos kasos galite nustatyti įmonės papildomas litines bei valiutines

kasas.

| Pagrindinės valiutinės kasos 🏼 Pa | pildom  | os kasos |         |             |
|-----------------------------------|---------|----------|---------|-------------|
| Pavadinimas                       | Valiuta | Balanse  | Likutis | Likutis VAL |
| ▶                                 |         |          |         |             |
| 🕈 🗕 🔟 Redaguoti                   |         |          |         |             |

| Pavadinimas      |      |         |            |
|------------------|------|---------|------------|
| Balanse          |      | Valiuta | •          |
| Kasininkas       |      |         | •          |
| Vyr. buhalteris  |      |         | -          |
| KIO serija       |      |         |            |
| KPO serija       |      |         |            |
| Likutis          | 0,00 | 🗐 Val.  | 0,00       |
| Pradinis likutis | 0,00 | [ab]́   |            |
| Val.             | 0,00 | ab      |            |
|                  |      | 🖌 Gerai | 🗶 Atšaukti |

Mygtukas su pliusu – papildomos litinės kasos įvedimas.

Pavadinimas – papildomos litinės kasos pavadinimas.

Balanse – sąskaitų plano subsąskaitos priskyrimo laukas.

*Valiuta* – valiutos kodo pasirinkimo laukas.

Kasininkas – kasininko pasirinkimo laukas.

*Vyr.buhalteris* – vyr.buhalterio pasirinkimo laukas.

*KIO serija* – kasos išlaidų orderio serijos priskyrimo laukas.

KPO serija – kasos pajamų orderio serijos priskyrimo laukas.

*Likutis* – einamasis kasos likutis. Mygtukas **su skaičiuotuvu** šalia lauko leidžia jį perskaičiuoti.

*Val.* – einamasis kasos nustatytos valiutos ekvivalentinis likutis. Mygtukas su skaičiuotuvu šalia lauko leidžia jį perskaičiuoti.

Pradinis likutis – pradinis kasos likutis.

*Mygtukas* — pradinio kasos likučio įvedimas/redagavimas.

| inis kasos | likutis               |                                            | ×                                                          |
|------------|-----------------------|--------------------------------------------|------------------------------------------------------------|
| 2010 m.    | kovas                 | 1 d.                                       | -                                                          |
|            | 🗸 (                   | Gerai                                      | 🗶 Atšaukti                                                 |
|            | inis kasos<br>2010 m. | inis kasos likutis<br>2010 m. kovas<br>🗸 ( | inis kasos likutis<br>2010 m. kovas 1 d.<br><b>√ Gerai</b> |

Val. – pradinis valiutinis kasos likutis.

*Mygtukas* — pradinio valiutinio kasos likučio įvedimas/redagavimas.

| 🛞 Kaso | os VA <mark>L. l</mark> ikutis pradžiai | ×          |
|--------|-----------------------------------------|------------|
| Data   | 2013 m. rugsėjis 27 d. 💌                |            |
|        | 🖌 Gerai 🔰                               | 🕻 Atšaukti |
|        |                                         |            |

Pasirinkite likučio datą, įveskite likutį nurodytai datai ir paspauskite mygtuką Gerai.

Mygtukas **su minusu** – pasirinktos kasos šalinimas. **Redaguoti** – pasirinktos kasos redagavimas.

# 3. KONTRAHENTŲ ANALITINIAI PRADINIAI ĮSISKOLINIMŲ LIKUČIAI.

# 3.1. Kontrahentų žinynas.

Programoje naudojamas terminas **Kontrahentai** apima visus tiekėjus, pirkėjus, vežėjus bei kitas su įmonės veikla susijusias biudžetines institucijas.

Kad patektumėte į kontrahentų žinyną, nueikite į programos meniu **Žinynai** > **Kontrahentai**, arba paspauskite pagrindinio lango skyriuje **Žinynai** mygtuką **Kontrahentai**.

| -   |
|-----|
| el. |
| e   |

# 3.2. Naujo kontrahento įvedimas.

Mygtukas su pliusu – naujo kontrahento įvedimas.

Kad išsaugotumėte kontrahento duomenis, paspauskite mygtuką Gerai, arba paspauskite klavišų kombinaciją Ctrl+S.

Kad redaguotumėte pasirinkto kontrahento duomenis, paspauskite mygtuką **Redaguoti**, arba dukart spragtelėkite pele pasirinktą įrašą.

Kad pašalintumėte pasirinktą kontrahentą, paspauskite mygtuką su minusu.

# 3.2.1. Kontrahento kortelės skyrius Pagrindinė.

|                            |               | Vartotojas Ad        | dministratorius |                         | •        | <b>Prenumerata</b> |
|----------------------------|---------------|----------------------|-----------------|-------------------------|----------|--------------------|
| Skolos graž.<br>Pagrindinė | <br>Papildoma | Padaliniai<br>Bankas | <br>  Grupės    | Priz. taškai<br>Pastabo | is       | Period. pasl.      |
| Kodas                      |               |                      |                 | Menaudojam              | as 🗎     | 🔏 Atsiskaityma     |
| Pavadinimas                | Tiekėjas      |                      |                 |                         | <b>*</b> |                    |
| Miestas/vietovė            |               | - P.                 | Sav.            |                         | J        |                    |
| Šalis 🛛                    |               |                      | Pašto kodas     |                         |          |                    |
| Adresas                    |               |                      |                 |                         | •        |                    |
| Korespond. adre            | sas           |                      |                 |                         |          |                    |
| Telefonas                  |               | Fal                  | ksas 🗌          |                         |          |                    |
| Įm. kodas                  |               | PV                   | 'M kodas 🗌      |                         |          |                    |
| Rej. numeris               |               |                      |                 |                         |          |                    |
| Ats. asmuo                 |               |                      |                 |                         | <b>Q</b> |                    |
| El. paštas                 | 0             |                      |                 |                         |          |                    |
| Pastaba                    |               |                      |                 |                         |          |                    |
|                            |               |                      |                 | 275                     |          |                    |

Šiame skyriuje nurodoma kontaktinė informacija bei kontrahento rekvizitai. Įvedant pavadinimą, patartina pirmiausia rašyti kontrahento pavadinimą, o po jo statusą (pvz. **Įmonės Pavadinimas, UAB**).

Nenaudokite pavadinimuose netipinių simbolių, pvz., kabučių ar apostrofų, dėl galimų problemų su filtravimu bei ataskaitų formavimu.

Kai įvesite pasikartojantį pavadinimą, programa neleis išsaugoti naujo kontrahento tuo pačiu pavadinimu.

Mygtukas šalia pavadinimo įvedimo lauko leidžia įvesti kontrahento duomenis supaprastinta tvarka:

| l | Pavadinimas | > <b>*</b> |  |
|---|-------------|------------|--|
|   |             |            |  |

| 🛞 Kontrahento                                                      | duomenų įvedimas                      | ×          |
|--------------------------------------------------------------------|---------------------------------------|------------|
| Pavadinimas<br>Adresas<br>Pašto kodas<br>Miestas<br>Įm./asm. kodas | Pavadinimas<br>Adresas<br>Pašto kodas |            |
| 🔁 Įterpti                                                          | 🔹 Užpildyti                           | 🗶 Atšaukti |

Ties atitinkamo parametro pavadinimo suveskite reikiamą informaciją. Kad pereiti iš vienos eilutės į kitą paspauskite mygtuką **Enter**. Kad įkelti duomenis į kontrahento kortelę, paspauskite mygtuką **Užpildyti**.

Vartotojas – čia yra fiksuojamas kontrahento kortelę įvedęs vartotojas. Šį parametrą gali keisti tik Administratorius. Galima nustatyti, kad kitiems vartotojams ši kontrahento kortelė būtų neberodoma (Parametrai > Vartotojai > Vartotojų leidimų redagavimas > Apribojimai > Nerodyti kitų vartotojų kontrahentų).

Kai naudojate kontrahentų kodavimą, įveskite kontrahento kodą. Vėliau galėsite vykdyti paiešką pagal kontrahento kodą.

Miestą bei savivaldybę pasirinkite iš sąrašo arba įveskite patys.

Jeigu kontrahentas nenaudojamas pirminių dokumentų pildyme, uždėkite varnelę **Nenaudojamas**. Įvedus elektroninio pašto adresą, po dvigubo lauko paspaudimo pelyte, atsidarys naujo elektroninio laiško pildymo langas.

Ats.asmuo – atsakingo asmens įvedimo laukas. Paspaudus mygtuką 🖏 busite nukreipti į skyrių **Papildoma/Kontaktai** (žr. p. 4.3.1.8).

Pažymėkite, kuriai kategorijai norite priskirti kontrahentą, kad paskui galėtumėte pasirinkti kontrahentą iš sąrašo. Vienas kontrahentas gali būti priskirtas kėlioms kategorijoms vienu metu.

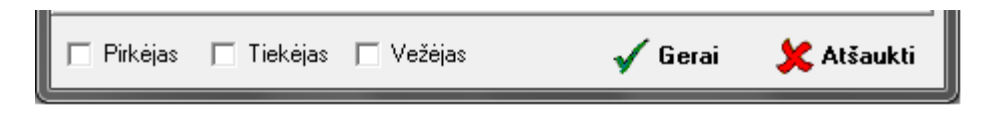

Prenumerata, Period.pasl., Atsiskaitymai – greito priėjimo mygtukai.

#### 3.2.2. Skyrius Papildoma/Pradinės skolos pagal pirm.dok.

Kontrahento pradinius likučius įveskite skyriuje Pradinės skolos.

| Info          | Valiutinės skolos |           | Pradinės skolos |           | Kita       |  |
|---------------|-------------------|-----------|-----------------|-----------|------------|--|
| ʻagal pirm. c | lok.   Pagal bi   | uh. sąsk. |                 |           |            |  |
| Data          | Skola             | Suma      | Valiuta         | Val. suma | Apm. term. |  |
|               |                   |           |                 |           |            |  |
|               |                   |           |                 |           |            |  |
| + -           |                   |           |                 |           |            |  |

Kad įvestumėte naują pradinį įsiskolinimą, spauskite mygtuką su pliusu.

| 🛞 Pradi            | inės skolos įvedimas                        |
|--------------------|---------------------------------------------|
| Data               | 2010 m. balandis 15 d. 💌 Buh. sąskaita 💽 💌  |
| Skola              | Debitorinė 💽 Suma 0,00 Lt                   |
| Dok.Nr.<br>I⊽ auto | Apmok.<br>terminas 2010 m. balandis 15 d. 💌 |
| Valiuta            | ▼ kursas 0,000000 Val. suma 0,00            |
|                    | 🖌 Gerai 🛛 💢 Atšaukti                        |

Data – pradinės skolos data.

**Buh.sąskaita** – galite nurodyti sąskaitų plano skolos subsąskaitą. Šiuo atveju programa automatiškai sukurs naują pradinę skolą pagal balansinę sąskaitą, kurią matysite skyriuje **Pagal buh.** sąsk.

Skola – nurodykite skolos tipą – kreditorinę ar debitorinę.

Suma – skolos suma litais.

**Dok.Nr., auto** – šiame langelyje įvedamas pradinės skolos dokumento numeris. Jei norite, kad programa automatiškai sugeneruotų pradinės skolos dokumento numerį, uždėkite varnelę **auto**.

Apmok.terminas – skolos apmokėjimo terminas.

**Valiuta** – jei skola yra valiutinė, tai būtinai turite pasirinkti valiutą iš sąrašo. Jokiais būdais nerašykite valiutos ranka.

Kursas – valiutos kursas.

Val.suma – skolos suma valiuta.

Kad įtraukti pradinę skolą į kontrahento kortelę, paspauskite mygtuką Gerai.

Kad pašalintumėte neteisingai įvestą pradinę skolą, spauskite mygtuką su minusu.

# 3.2.3. Skyrius Papildoma/Pradinės skolos pagal buh.sąsk.

Pradines kontrahento skolas pagal balansines sąskaitas įveskite skyriuje Pagal buh.

sąsk.

| Info       | Valio       | utinės skolos | Pradinės skolos | Kita |
|------------|-------------|---------------|-----------------|------|
| Pagal pirm | dok. Pagalt | ouh. sąsk.    |                 |      |
| Sąskai     | ta          | Skola         | 1               |      |
| 443        |             | 555           | 5,58            |      |
| *          |             | ł             |                 |      |
| + -        |             |               |                 |      |

Įkelkite pelytės pagalba kursorių į reikiamą lauką ir įveskite balansinės sąskaitos numerį bei skolos sumą tiesiai į lentelę.

Kad įvestumėte papildomą įrašą, paspauskite mygtuką **su pliusu**. Kad pašalintumėte eilutę, paspauskite mygtuką **su minusu**.

Kai yra įvedama skola pagal pirminį dokumentą (žr.p. 3.2.2.), programa automatiškai sukuria įrašą apie įsiskolinimą pagal buhalterines sąskaitas.

# 4. SANDĖLIAI. PREKIŲ ŽINYNAS. ANALITINIAI PRADINIAI PREKIŲ LIKUČIAI.

Programa leidžia įvesti ir naudoti neribotą sandėlių skaičių.

Kol nėra įvestas joks sandėlis, programa neleis užpajamuoti jokių vertybių.

Kad patektumėte į sandėlių sąrašą, nueikite į programos meniu **Parametrai** > **Sandėliai**.

|             | Naudojami |  |
|-------------|-----------|--|
| Pavadinimas | Adresas   |  |
| Sandėlis 1  | XX.       |  |
| Sandèlis 2  | XX        |  |

Mygtukas su pliusu – naujo sandėlio įvedimas.

| 🚷 Naujo sandėlio sukurim   | as 🗾 🗾               |
|----------------------------|----------------------|
| Sandėlis Adresai Vartotoji | J leidimai           |
| Pavadinimas                |                      |
| Adresas                    |                      |
| Pastaba                    |                      |
| Vartotojas 🛛               | •                    |
| Pirkėjas                   | • <u>P.</u>          |
| Padalinio kodas            |                      |
| Savikainos<br>sąskaita     | 🗆 Prekės kelyje      |
| Sandėlių grupė             | <u>•</u>             |
| Atsakingas                 | •                    |
| 🗖 Neperskaičiuoti kai      | nų automatiškai      |
|                            | 🖌 Gerai 🛛 💢 Atšaukti |

Įveskite sandėlio pavadinimą (kai įvesite pasikartojantį pavadinimą, programa apie tai perspės), sandėlio adresą bei pastabą.

Laukelis Vartotojas nenaudojamas (buvo naudojamas senoje programos versijoje).

*Pirkėjas* – kad priskirtumėte sandėlį konkrečiam pirkėjui, šiame laukelyje pasirinkite reikiamą pirkėją iš sąrašo paspaudus mygtuką su padidinamuoju stiklu (pirkėjo pasirinkimas ypač aktualus, jeigu įmonėje praktikuojama prekyba komiso pagrindais).

*Savikainos sąskaita* – jeigu norite prekes tam tikrame sandėlyje apskaityti atskiroje sąskaitų plano subsąskaitoje, priskirkite šiam sandėliui konkrečią subsąskaitą, įvedus ją į langelį.

*Prekės kelyje* – pasirinkite šį nustatymą, jeigu sandėlis bus naudojamas prekėms kelyje atskirti.

*Sandėlių grupė* – įveskite arba pasirinkite jau anksčiau įvestą sandėlių grupę. Šis atrankos parametras yra naudojamas likučių atrankoje (žr. p. 5).

*Atsakingas* – atsakingo asmens pasirinkimas. Kai yra nustatytas parametras **Trūkstamų prekių sąrašo pildymas** ir **siųsti el.paštu sandėlio ats. asm.** (žr. p. **2.7.10**), trūkstamų prekių sąrašas siunčiamas šio atsakingo asmens el.paštu, kuris yra nurodomas darbuotojo kortelėje.

*Neperskaičiuoti kainų automatiškai* – kai yra atliekamas kainų perskaičiavimas, sandėlyje su šiuo nustatymu kainos nebebus perskaičiuojamos automatiškai.

Gerai – sandėlio išsaugojimas.

Skyrelis Vartotojų leidimai yra skirtas sandėlio prieinamumui tam tikram (-iems) vartotojui (-jams) aprašyti.

| Sandelys Vartotojų leidimai | Ti      | - <b>J</b> . D | 1    |
|-----------------------------|---------|----------------|------|
| Vartotojas                  |         | rz. ragr.      | Ê    |
| Vartotojas 2                |         |                |      |
| 🕂 🗕 📠 Redaguoti             |         |                |      |
|                             | 🖌 Gerai | 🗶 Atša         | ukti |

Mygtukas su pliusu – naujo leidimo įvedimas.

| Vartotojas                    |                                                                                           |
|-------------------------------|-------------------------------------------------------------------------------------------|
| □ Pagrindinis □ Tik peržiūrai | (□ Likučioaprašymas<br>□ Sandėlys-gavėjas<br>□ Sandėlys-siuntėjas )<br>√ Gerai ★ Atšaukti |

*Mygtukas su minusu* – pasirinkto įrašo šalinimas. *Redaguoti* – pasirinkto įrašo redagavimas.

Mygtukas **su minusu** – pasirinkto sandėlio šalinimas. Kai pašalinamame sandėlyje yra likučių, programa neleis pašalinti sandėlio.

**Redaguoti** – pasirinkto sandėlio redagavimas, arba dukart spragtelėkite pele pasirinktą įrašą. Kai redaguojamame sandėlyje yra likučių, programa neleis redaguoti sandėlio pavadinimo.

# 4.2. Prekių žinynas.

Pradinius prekių likučius galima vesti tiesiai į **Gavimo** pildymo langą, arba pasirinkti vertybės šabloną iš prekių žinyno.

Kad patektumėte į prekių žinyną, nueikite į programos meniu **Žinynai > Prekės**, arba paspauskite pagrindinio lango skyriuje **Žinynai** mygtuką **Prekės**.

| Prekių žinyn  | as         |                                  |        |        |   |  |
|---------------|------------|----------------------------------|--------|--------|---|--|
|               | ¯ @, •   • | <ul> <li>Visos grupės</li> </ul> | A Naud | ojamos | • |  |
| isos prekės 📔 |            |                                  |        |        |   |  |
|               |            |                                  |        |        |   |  |

Kad įvestumėte naują vertybę, paspauskite prekių žinyne mygtuką **su pliusu**. Atsidarys naujos prekės įvedimo langas.

| 🚱 Prekés redagavimas                                         |                            | _ <b>_</b> ×       |
|--------------------------------------------------------------|----------------------------|--------------------|
| Pagrindinė Papildoma   Papildoma II   Paku                   | otė                        |                    |
| Grupė 🗊                                                      |                            | G                  |
| Serija                                                       |                            | Brūkšninis kodas   |
| Kodas PR1                                                    | ?-                         |                    |
| Tiekėjo kodas                                                |                            |                    |
| Pavadinimas<br>ir likučiuose Prekė 1                         |                            |                    |
| Aprašymas                                                    |                            |                    |
| └── keisti aprašymą likučiuos<br>Mato ∨nt. Vnt. ✓ └── Paslat | e<br>uga / Darbas 🖡        | 🗌 Degalai 🦵 Gamyba |
| Kaina be PVM 1.000,000000                                    | Savikaina                  | 1.000,000000       |
| Kaina su PVM 1.210,000000                                    | Antkainis                  | 0,0 %              |
| 🦵 keisti kainas likučiuose 🛛 🕅                               | Valiuta                    | · ·                |
| Savikainos sąsk. 20140 🛄                                     | Valiutinė<br>pirkimo kaina | 0,000000           |
| Sąnaudų sąsk. 6000 🛄                                         | Valiutinė<br>pard. kaina   | 0,000000           |
| Pajamų sąsk. 5001 🔜                                          |                            | PVM 21 -           |
| 1                                                            | 🖌 Ge                       | erai 🗶 Atšaukti    |

Užpildykite, nurodykite visą reikiamą informaciją ir paspauskite mygtuką Gerai.

# 4.3. Pradiniai prekių likučiai.

Kad užpajamuotumėte pradinius prekių likučius, pagrindiniame programos lange paspauskite mygtuką **Gavimas**, arba nueikite į programos meniu **Darbas > Prekių gavimas**.

| 🚱 Prekių gavimas                                                 |                                 |                                  |                      |           | -           | - 0   | X     |
|------------------------------------------------------------------|---------------------------------|----------------------------------|----------------------|-----------|-------------|-------|-------|
| D 		 2013 m. spalis 17 d. 		 Sandėlis S1                         | •                               | \$6+ ++                          | 📳 Įtraukti           |           |             |       |       |
| Tiekėjas 🗸 🗸                                                     | £                               | 0,00 <mark>S</mark> –            | 🚥 Išeiti             |           |             |       |       |
| Dokumentas/veiksmas Sąskaita-faktūra 🗸                           | 🔲 Buvo važta                    | aštis 🔲 Netrauktijre             | gistrą               |           |             |       |       |
| Dokumento Nr. 🏾 🗱 🗸 📄                                            | <sup>Apm.</sup> 2013.10.1<br>ki | 7 🔻 🗖 Nuol. 🛛 0,                 | 00 % 🔽 Pard. kaina F | VМ        |             |       |       |
| Atsisk. darbuot.                                                 |                                 |                                  |                      |           |             |       |       |
| Prek./pasl. paieška<br>(pagal kodą)                              |                                 |                                  |                      |           |             |       |       |
| Pajamavimas   Pap. išlaidos   Papildoma informacija   INTRAST    | 'AT   Papildomi n               | ustatymai 🛛                      |                      |           |             |       |       |
| Kodas Pavadinimas                                                | Matas Kiekis                    | Kaina Kitos išl. l               | t Savikaina Suma     | Antkainis | Pard. kaina | Tipas | PVM t |
|                                                                  |                                 |                                  |                      |           |             |       |       |
| •                                                                |                                 |                                  |                      |           |             |       | P.    |
| Skolos 443 - Atsiskaitymai su 2435 Gaut<br>darbuotojais 2435 PVM | 2431 M                          | ok. 4484 Pirkir<br>/M 4484 nuola | no 6105 🗖            |           |             |       |       |
| Suma 0,00 Lt PVM 0,00 Lt Vi                                      | so 0,0                          | 10 lt 🔲 Pirkėjas                 | sumoka PVM į biudž   | etą       |             |       |       |

- 1. Įveskite pradinio likučio datą.
- 2. Pasirinkite sandėlį iš sandėlio pasirinkimo sąrašo.
- 3. Dokumento tipą nustatykite Pradinis likutis.

4. Suveskite prekes arba tiesiai į lentelę. Kad pereitumėte į naują eilutę, paspauskite klaviatūroje mygtuką **su strėlytę į apačią**. Taip pat, galite pasirinkti prekės šabloną iš prekių žinyno, paspaudžiant mygtuką **su pliusu** ir pasirenkant komandą **Pasirinkti iš prekių**.

Nurodykite kainą ir kiekį.

- 5. Kad įtrauktumėte pradinius likučius į duomenų bazę, paspauskite mygtuką Įtraukti.
- 6. Klaidingai įvestus likučius galite pašalinti per Peržiūra > Pradiniai likučiai.

# 5. ILGALAIKIO TURTO ANALITINIAI PRADINIAI LIKUČIAI.

Kad įvestumėte ilgalaikio turto analitines apskaitos korteles, nueikite į programos meniu **Darbas > Ilgalaikis turtas > Kortelės**, arba paspauskite mygtuką **Kortelės** programos pagrindinio lango skyriuje **Ilgal. turtas.** 

| 👌 Ilgalaik | io turto kortel | lés       |                      |                      |             |              |               |             |         |               | ×        |
|------------|-----------------|-----------|----------------------|----------------------|-------------|--------------|---------------|-------------|---------|---------------|----------|
| -paiešl    | ka- 🗆 N         | erodyti i | nesk. Filtru<br>paga | <sup>oti</sup> Grupę | •           | Visos grupe  | ès            | • N         | audoj   | amos          | +        |
| Numeris    | Pavadinimas     | Šifras    | Įsig. data           | Ekspl.pab.           | Įsig. vertė | Likut, vertė | Likvid, verté | Mater.      | Nesk.   | Parduotas     | Nurašj 🔺 |
| + -        | ab) Reda        | nguoti    |                      |                      | 🔏 Spaus     | dinti 🗐      | Kortelė       | <i>8</i> Op | eracijo | os <b>*</b> ( | 👓 Išeiti |

Paspauskite mygtuką su pliusu.

| 🚯 Naujos kortelės įvedimas |                                              |
|----------------------------|----------------------------------------------|
| Kortelės nr. 🔲 🗆 Nesk      | aičiuoti nusidėvėjimo                        |
| Pavadinimas                | Mato vnt.                                    |
| Grupė                      | Pagam. metai 0                               |
| Padalinys                  |                                              |
| Ats. asmuo                 |                                              |
| 🔽 Materialusis turtas      |                                              |
| Amortizacijos metodas      | Duomenys                                     |
| Tiesiogiai proporcingas    | Įsigijimo vertė 0,00 🕅                       |
| C Produkcijos metodas      | Skaičiuoti pagal (nustatyti vieną parametrą) |
| C Metų skaičiaus           | Naudojimo trukmę 0,00 🔩 m.                   |
| Consudu Nusidà dime        | Mén. normą 0,00%                             |
| sąskaita sąskaita Šifras   | Mén. nusid. sumą 0,00                        |
| <u> </u>                   | – Maksimalų 0,00<br>produkcijos kiekį        |
|                            | Likvidacinė vertė 1,00                       |
| 🖌 Gerai 🛛 🗶 Atšaukti       | Likutiné verté 🔢 0,00                        |

Nurodykite visą reikiamą informaciją ir paspauskite mygtuką **Gerai**. Programa automatiškai atidarys pirkimo operacijos langą. Šį langą taipogi galima iškviesti paspaudus mygtuką **Operacijos** IT kortelių sąrašo apačioje ir pasirinkus komandą **Pirkimas**.

| IT pirkimas                  |            |       | ×          |
|------------------------------|------------|-------|------------|
| Įsigijimo data               | 2012.04.23 | •     |            |
| Pirkimo dokumento<br>numeris |            | _     |            |
| Įvedimas<br>į eksploataciją  | 2012.04.23 | •     |            |
| Ekspl. pabaiga               | 2012.04.23 | •     |            |
| Kortelės nr.                 | 1          | _     |            |
| Pavadinimas 🕅                | 4B 600     |       |            |
| Įsigijimo vertė 🗌            | 0,0        | 00    |            |
| Atsak. asmuo 🛛               |            |       | <b>•</b>   |
| Grupė                        |            |       | •          |
| Padalinys                    |            |       | •          |
| 0Ž 🕇                         | 1          | Gerai | 🗶 Atšaukti |

Įveskite IT įsigijimo datą, įvedimo į eksploataciją datą, pabaigos datą, įsigijimo vertę, atsakingą asmenį, grupę bei padalinį.. Paspauskite mygtuką **Gerai**.

Kai į programa yra įvedamas dalinai nudėvėto ilgalaikio turto pradinis likutis, būtinai reikia įvesti **sukauptą nusidėvėjimą**. IT kortelių sąraše pažymėkite reikiamą IT kortelę ir lango apačioje paspauskite mygtuką **Operacijos** ir pasirinkite operaciją **Sukauptas nusidėvėjimas**.

| 🛞 Sukauptas nu | sidėvėjimas  | ×          |
|----------------|--------------|------------|
| Data           | 2012.04.23 💌 |            |
| Kortelės nr.   | 1            |            |
| Pavadinimas    | MB 600       |            |
| Nudėvėta       | 0,00         |            |
| 0ž 🕈           | 🖌 Gerai      | 🗶 Atšaukti |

Įveskite datą bei nusidėvėjimo sumą ir paspauskite mygtuką Gerai.

# 6. DARBO UŽMOKESTIS. DARBUOTOJAI.

Prieš pradedant darbo užmokesčio skaičiavimus, reikia įvesti darbuotojus į darbuotojų sąrašą. Kad įvestumėte darbuotoją į sąrašą, nueikite į programos meniu **Žinynai > Darbuotojai**, arba paspauskite pagrindinio lango skyriuje **Darbo užm.** mygtuką **Darbuotojai**.

#### 6.1. Naujo darbuotojo įvedimas. Skyrius Pagrindinė.

| 👸 Darbuotojo duomenų i | redagavimas                            |
|------------------------|----------------------------------------|
| Pagrindinė DU 1 DU 2   | 2   DU 3   Nenuol. gyvent.   Papildoma |
| Vardas Pe              | etras                                  |
| Pavardė Pe             | etraitis                               |
| Vardas, pavardė 🛛 Pe   | etras Petraitis                        |
| Tabelinis numeris 1    | Pareigos                               |
| 🗆 🗆 Pasirašo SF 🛛      | Komplekt. Padalinys                    |
| Nuskan. parašas        | i 6                                    |
| Asmens dokumentas      |                                        |
| Pavadinimas            | Numeris                                |
| lšd. data 1999.0       | J9.27 ▼ Išd. vieta                     |
| Asm. kodas             | SODRA pažym. SD                        |
| Vaikai                 | Gimimo data 1999.09.27 💌               |
| Pavardė, vardas        | Gim. data Invalidumas Mokosi 🛖         |
|                        |                                        |
|                        | -                                      |
|                        | 🖌 Gerai 🛛 🐓 Atšaukti                   |

Kad įvestumėte naujo darbuotojo apskaitos kortelę, paspauskite mygtuką su pliusu.

Skyriuje **Pagrindinė** įveskite darbuotojo vardą ir pavardę, pareigas, pasirinkite iš sąrašo arba įveskite padalinio pavadinimą. Programa pasiūlo sekantį tabelinį numerį. Galite nustatyti savo tabelinį numerį, jeigu jis nėra naudojamas kito darbuotojo kortelėje. Tabelinį numerį galite nustatyti tik įvedant naują kortelę. Vėliau negalėsite jo redaguoti. Įveskite asmens dokumento duomenis, asmens kodą, Sodros pažymėjimo numerį ir gimimo datą.

Kad įvestumėte informaciją apie darbuotojo vaikus, paspauskite mygtuką su pliusu.

| Pavardė, vardas        |                 |
|------------------------|-----------------|
| Vaikas Petraitis       |                 |
| Gim. data 1999.09.27 💌 | ] 🗆 Invalidumas |
| 🔲 Mokosi mokykloje     |                 |
| Mokyklos baigimo data  | 2010.04.27 💌    |
| 🔽 Taikyti PNPD nuo     | 2010.04.27 💌    |
|                        | 2010.04.07      |
|                        | 0010 04 07 -    |

Įveskite vaiko vardą, pavardę ir gimimo datą.

**Invalidumas** – uždėkite varnelę, jei vaikui yra nustatytas invalidumas. Šis požymis yra panaudojamas apskaičiuojant neapmokestinamąjį minimumą iki 2003.01.01.

**Mokosi mokykloje** – pasirinkite šį nustatymą, kai vaikas mokosi dieninėje bendro lavinimo mokykloje. Šis požymis yra panaudojamas apskaičiuojant papildomą NPD po 2003.01.01.

**Taikyti PNPD nuo** – uždėkite varnelę, kad galėtumėte įvesti datą, nuo kurios bus taikomas PNPD.

**Taikyti PNPD iki** – uždėkite varnelę, kad galėtumėte įvesti datą, iki kurios bus taikomas PNPD.

Kad išsaugotumėte informaciją apie vaiką, paspauskite mygtuką Gerai.

Kad redaguotumėte pasirinkto vaiko informaciją, paspauskite redagavimo mygtuką **ab**, arba dukart spragtelėkite pele pasirinktą įrašą.

Kad pašalintumėte pasirinktą įrašą, paspauskite mygtuką su minusu.

#### 6.2. Skyrius DU1.

imonės.

| 🔗 Darbuotojo duomenų redagavimas                                                                                                    |                                                                                                    |
|----------------------------------------------------------------------------------------------------|----------------------------------------------------------------------------------------------------|
| Pagrindinė       DU1       DU 2       DU 3       Net         Pagrindinio atlyginimo skaičiavimo būdas <ul> <li>Dieninis DU</li> <li>Valandinis DU</li> <li>Valandinis - pagal nustatytą grafiką</li> <li>Vienetinis ne &lt; mėnesinio</li> </ul> <ul> <li>Valandinis - pagal nustatytą grafiką</li> <li>Vienetinis ne &lt; mėnesinio</li> </ul> <ul> <li>Valandinis - pagal nustatytą grafiką</li> <li>Vienetinis ne &lt; mėnesinio</li> </ul> <ul> <li>Valandinis - pagal nustatytą grafiką</li> <li>Vienetinis ne &lt; mėnesinio</li> </ul> <ul> <li>Valandinis - pagal nustatytą grafiką</li> <li>Vienetinis ne &lt; mėnesinio</li> </ul> <ul> <li>Valandinis - pagal nustatytą grafiką</li> <li>Vienetinis ne &lt; mėnesinio</li> </ul> <ul> <li>Dirbantieji tėv</li> <li>S d.d.</li> <li>S d.d.</li> <li>S d.d.</li> <li>C 1 dirb. tėv</li> <li>Darbovietė</li> <li>Pagrindinė</li> <li>C Nepagrindinė</li> </ul> <ul> <li>Avansas</li> <li>0,00 Lt</li> <li>D 6114</li> <li>Neapmokestinamas</li> <li>Pagrindinis mi</li> <li>minimumos</li> </ul> | enuol. gyvent.   Papildoma  <br>Priskaitymai Sodrai<br>© Bendri<br>C Individualūs<br>VSD 0,00 % VSD<br>darb. 0,00 % VSD<br>moné 0,00 %<br>I Neskaičiuoti PSD<br>Vai<br>vas © 2 dirb. tėvai<br>C Nenaudojama<br>K 4461 Atost. 28 * |
| Priimtas į darbą Mėn. atl. Val. atl.                                                                                                    | Etatai Atleistas Atleidimo d 🛖                                                                                                    |
| Dirbantis pensininkas                                                                                                    | abí<br>□<br>↓<br>♀<br>Gerai X Atšaukti                                                                                                    |

**Pagrindinio atlyginimo skaičiavimo būdas** – pasirinkite vieną iš pagrindinio atlyginimo skaičiavimo būdo.

Dieninis DU- taikomas standartinis dieninis atlyginimo skaičiavimas.

Valandinis DU – atlyginimas skaičiuojamas pagal nustatytą valandinį DU.

*Pagal nustatytą grafiką* – kai pasirinktas skaičiavimas **Pagal nustatytą grafiką**, turėsite pildyti kiekvieno mėnesio darbo grafiką (žr. p. 23.2), pagal kurį ir bus skaičiuojamas DU.

*Vienetinis ne < mėnesio –* skaičiuojant DU, programa automatiškai tikrina, ar priskaičiuotas atlyginimas nėra mažesnis už nustatytą mėnesinį. Priešingu atveju programa sukuria papildomą priskaitymą.

Priskaitymai Sodrai – pasirinkite vieną iš nurodytų Sodros įmokų skaičiavimo būdo.

Neskaičiuoti PSD – uždėkite varnelę, kad programa neskaičiuotų PSD.

Bendri – bus taikomi bendri mokesčio skaičiavimo tarifai.

Individualūs – galite nustatyti individualius VSD skaičiavimo tarifą iš darbuotojo ir

Automatinis tabelio pildymas – pasirinkite šią opciją, jei norite, kad programa automatiškai pildytų tabelį pagal nustatytus darbuotojo DU skaičiavimo parametrus. Tam tikrais atvejais, tabelis yra pildomas rankiniu būdu, kai reikia atskirai žymėti darbuotojo dirbtas dienas. Tokiu atveju varnelė turi būti nuimta.

Savaitės trukmė – nustatoma 5 ar 6 darbo dienų savaitės trukmė.

**Dirbantieji tėvai** – nurodoma kiek dirba tėvų šeimoje. Parametras naudojamas skaičiuojant NPD darbuotojui – ar dalinti NPD tarp dviejų tėvų, ar taikyti visą vienam tėvui skaičiuojant DU.

**Grafikas** – pasirinkite grafiką, pagal kurį dirba darbuotojas. Šis nustatymas naudojamas spausdinant grafikus. Grafikai yra nustatomi per **Darbas > Darbo užmokestis > Darbo grafikai**.

**Darbovietė** – pasirinkite darbovietės tipą. Nustačius nepagrindinę darbovietę, pajamų mokestis po 2003.01.01 skaičiuojamas nuo pirmo priskaityto lito.

Avansas – įveskite išmokamo avanso dydį. Formuojant avanso išmokėjimo žiniaraštį (žr. p. 23.1), avanso dydis paimamas iš darbuotojo kortelės.

**D**, **K** – darbo užmokesčio priskaitymo korespondencija.

Atost. – kasmetinių atostogų dienų skaičius.

**Neapmokestinamas minimumas** – neapmokestinamų pajamų dydžių sąrašas pagal galiojančius įstatymus.

**Priėmimas į darbą** – priėmimo bei atleidimo informacijos įvedimas, redagavimas arba pašalinimas.

Kad įvesti priėmimą į darbą, paspauskite mygtuką su pliusu.

| 🚯 Irašo redagavimas 📃                      | 🚯 Irašo redagavimas 📃                   |
|--------------------------------------------|-----------------------------------------|
| Priėmimas Atleidimas                       | Priémimas Atleidimas                    |
| Priimtas į darbą 🛛 2010 m. balandis 27 d 💌 | T Atleistas 2010 m. balandis 27 d. 💌    |
| 🗖 Pirmą mėnesį kitas NPD 🛛 0,00            | Pagal įstatymą                          |
| Darbo sut Nr                               | A01 - Darbo kodeksas 🔹                  |
| □ Terminuota                               | straipsnis dalis dalies punktas         |
| Ménesinis atlyg. 800,00 Lt                 | Priskaičiuotos ar išmokėtos 🔐 🕂 mėn VDU |
| Valandinis atlyg. 0,0000 Lt                | kompensacijos dydis                     |
| Etatų skaičius 1,00000                     |                                         |
| 🔽 Priimtas per atleidimo ketvirtį          |                                         |
| Prisk. DU atleidimo metu 0,00 Lt           |                                         |
| Sodra atleidimo metu 0,00 Lt               |                                         |
| Darbuotojo NPD                             |                                         |
| (• Standartinis                            |                                         |
|                                            |                                         |
| 🖌 Gerai 🛛 🗶 Atšaukti                       | 🖌 Gerai 🛛 🗶 Atšaukti                    |

Priėmimas į darbą – įveskite priėmimo į darbą datą.

*Pirmą mėnesį kitas NPD* – jeigu darbuotojui pirmą mėnesį taikomas kitas NPD (pvz. jei nepilnai buvo išnaudotas ankstesnėje darbovietėje), uždėkite varnelę ir įveskite NPD sumą.

Darbo sut. Nr. - darbo sutarties numeris.

*Terminuota* – uždėkite varnelę, jei darbo sutartis yra terminuota. Atsiras papildomas datos pasirinkimas, t.y. terminuotos darbo sutarties pabaigos data.

*Mėnesinis atlyg.* – mėnesinio atlyginimo nustatyta suma neatskaičius mokesčius. (bruto).

Valandinis atlyg. – valandinio atlyginimo nustatyta suma neatskaičius mokesčius.

(bruto).

*Etatų skaičius* – įveskite darbuotojo etato dydį – 1, 0,5, 0,125 ir pan.

*Priimtas per atleidimo ketvirtį* – šiame skyrelyje yra nurodoma informacija, kai darbuotojas yra priimamas ir atleidžiamas tą patį ketvirtį. Sodros ataskaitose koreguojamos priskaitytos sumos. Nustatymas aktualus iki 2009.12.31.

*Darbuotojo NPD* – nurodomas darbuotojui taikomas NPD. Jei taikomas individualus NPD, tai galite įvesti taikomo NPD sumą.

Atleistas – įvedama darbuotojo atleidimo data.

Pagal įstatymą – pasirenkamas norminis aktas, pagal kurį yra atleidžiamas darbuotojas. Priskaičiuotos ar išmokėtos kompensacijos dydis – įvedamas priskaičiuotos arba išmokėtos kompensacijos dydis dienomis. Informacija yra naudojama Sodros formoje 2SD.

Kad išsaugotumėte informacija apie darbuotojo priėmimą į darbą, paspauskite Gerai.

Kad redaguotumėte pasirinktą įrašą, paspauskite redagavimo mygtuką **ab**, arba dukart spragtelėkite pele.

Kad pašalintumėte pasirinktą įrašą, paspauskite mygtuką su minusu.

| ₽₽₹ |                          |
|-----|--------------------------|
|     | Darbo sutartis           |
|     | Prašymas dėl DU mokėjimo |
|     | Prašymas dėl NPD taikymo |

Galite atspausdinti, išsaugoti tipinę darbuotojo darbo sutartį, prašymus dėl darbo užmokesčio mokėjimo bei NPD taikymo, XLS formatu.

**Dirbantis pensininkas** – uždėkite varnelę, jei darbuotojas yra pensininkas. Darbuotojo informacija bus naudojama Sodros formoje 10SD.

Ankstesnėse programos versijose buvo galimybė įvesti papildomą PNPD į tam skirtą langelį. Dėl klaidingų įvedimų, šis langelis buvo panaikintas, bet išskirtiniais atvejais, jo gali prireikti. Kad jis atsirastų, reikia paspausti klavišų kombinaciją Ctrl+F1 – PNPD langelio rodymas.

#### 7. SĄSKAITŲ PLANAS. PRADINIAI SINTETINIAI LIKUČIAI.

Kad suvestumėte pradinius sintetinius subsąskaitų likučius, reikia pirmiausia sutvarkyti programoje sąskaitų planą.

# 7.1. Sąskaitų planas.

Kad pradėtumėte darbą su sąskaitų planu, nueikite į programos meniu **Darbas** > **Buhalterija** > **Sąskaitų planas**. Taip pat galite paspausti mygtuką **Sąskaitų planas** pagrindinio lango skyriuje **Buhalterija**.

| 🛞 Sąs | skaitų planas  | - STA | NDARTINIS              |   |        |            | x        |
|-------|----------------|-------|------------------------|---|--------|------------|----------|
| E Re  | odyti nenaudoj | amas  | sąskaitas              |   |        |            |          |
| +     | -E 🗐           | -     | Sąsk. plano įkelimas 🕶 | Ť | Skolos | ₽ <b>6</b> | 👓 Išeiti |

Sąsk. plano įkėlimas – pavyzdinio sąskaitų plano įkėlimas.

| Sąs                          | k. plano įkelimas 🔻                                 | Ū        | Skolos        | ₽€  |  |
|------------------------------|-----------------------------------------------------|----------|---------------|-----|--|
| Standartinis sąskaitų planas |                                                     |          |               |     |  |
|                              | Pelno nesiekiančių juridinių asmenų sąskaitų planas |          |               |     |  |
| Ūkininkų sąskaitų planas     |                                                     |          |               |     |  |
|                              | Viešųjų įstaigų sąska                               | aitų pla | nas (nuo 2010 | m.) |  |

Pasirinkite pavyzdinį sąskaitų planą, tinkantį Jūsų įmonei: standartinį (IĮ, UAB, AB), pelno nesiekiančių juridinių asmenų, ūkininkų ar viešųjų įstaigų (nuo 2010 m.) sąskaitų planą.

Įkeltas pavyzdinis sąskaitų planas yra lengvai redaguojamas, galite pakeisti jį pagal savo poreikius, atsižvelgiant į savo įmonės apskaitos politiką.

| 🚳 Sąskaitų planas - STANDARTINIS |          |            | ×        |
|----------------------------------|----------|------------|----------|
| 🗖 Rodyti nenaudojamas sąskaitas  |          |            |          |
|                                  |          |            |          |
| 🕂 📲 🚮 🗕 Sąsk. plano įkelimas 🕶 🧃 | 🗊 Skolos | 9 <u>6</u> | 🚥 Išeiti |

Subsąskaitos parodomos paspaudus su pelyte pliusiuką prie pagrindinės sąskaitos. Paspaudus minusiuką subsąskaitos paslepiamos.

Mygtukas **su pliusu** – naujos klasės įvedimas.

| 😚 Nauja klasė                      |           |         | ×             |
|------------------------------------|-----------|---------|---------------|
| Klasė                              |           |         |               |
| Pavadinimas                        |           |         |               |
| Likutis<br>© Debetas – C. Kraditas | Paskirtis | C S     | kolos         |
|                                    |           |         | Nenaudojama 🔽 |
| Iprasta                            |           |         |               |
| 🔿 Kontrarinė (su neigiamu lik      | učiu)     | 🖌 Gerai | 🗶 Atšaukti    |

Pasirinkite klasės numerį. Įveskite jos pavadinimą. Pasirinkite jos likučio tipą. Visos sąskaitos bei subsąskaitos, priklausančios šiai klasei, turės tas pačias savybes, kaip ir pagrindinė klasė, ir jų negalėsite pakeisti, galima bus redaguoti tik sąskaitos tipą (įprasta ar kontrarinė).

Kad sukurtumėte naują subsąskaitą, pažymėkite pagrindinę sąskaitą (arba klasę) ir spragtelėkite ją pelytės dešiniuoju mygtuku ir pasirodžiusiame kontekstiniame meniu pasirinkite

# komandą Nauja subsąskaita, arba paspauskite mygtuką

Kai sąskaitą turi likutį ir/arba apyvartą, programa perkels visą apyvartą bei likutį į naujai sukurtą subsąskaitą.

| Ce                                       | ntas                   |                        |                          | ×             |
|------------------------------------------|------------------------|------------------------|--------------------------|---------------|
|                                          | Sąskaitos likutis ir a | apyvartos bus p        | erkelti į subsąskait<br> | tą.           |
| <mark>3 Nauja sąskait</mark><br>Sąskaita | a<br>2435              |                        |                          | <b></b> x     |
| Pa∨adinimas                              |                        |                        |                          |               |
| – Likutis<br>🕫 Debetas                   | r Kreditas             | Paskirtis<br>© Įprasta | C S                      | kolos         |
| −Tipas<br>← Įprasta<br>← Kontrarinė      | : (su neigiamu lik     | učiu)                  | 🖌 Gerai                  | Nenaudojama 🛛 |

Įveskite naujos subsąskaitos numerio galūnę ir pavadinimą.

Kai naudojate pirmą algoritmą kontrahentų skoloms pagal sąskaitas apskaičiuoti (žr. p. **4.3**), pasirinkite kontrahento pavadinimą iš sąrašo.

Kai naudojate antrą algoritmą (žr. p. **4.3**), turite nustatyti sąskaitos paskirtį **Skolos**. Šiuo atveju programa leis suformuoti reikiamas atsiskaitymų ataskaitas.

Prie vienos sąskaitos galite priskirti neribotą subsąskaitų kiekį. Maksimalus sąskaitos kodo ilgis yra 20 ženklų.

Kad išsaugotumėte naują subsąskaitą, paspauskite mygtuką Gerai.

Kad redaguotumėte sąskaitą, pažymėkite ją ir paspauskite pelytės dešiniuoju mygtuku ir pasirodžiusiame meniu pasirinkite **Redaguoti sąskaitą**, arba spauskite mygtuką **ab**.

Kad pašalintumėte sąskaitą, pažymėkite ją ir paspauskite pelytės dešiniuoju mygtuku ir pasirodžiusiame meniu pasirinkite **Pašalinti sąskaitą**, arba spauskite mygtuką **su minusu**. Kai sąskaitą turi subsąskaitas, likutį, arba yra apyvarta, programa neleis pašalinti sąskaitos.

\*\*\*

Pasirinkus sąskaitų plane sąskaitą/subsąskaitą ir paspaudus dešinį pelytės klavišą, bus prieinamas kontekstinis meniu su papildomomis funkcijomis.

| Nauja subsąskaita              |
|--------------------------------|
| Redaguoti sąskaitą             |
| Pašalinti sąskaitą             |
| Pradinės kontr. skolos         |
| Sąskaitos likučio perkelimas   |
| Sąskaitos apyvartos perkėlimas |

Pirmos keturios funkcijos (Nauja subsąskaita, Redaguoti sąskaitą, Pašalinti sąskaitą Pradinės kontr.skolos) buvo aprašytos aukščiau.

**Sąskaitos likučio perkėlimas** – pasirinktos subsąskaitos likučio perkėlimas į kitą subsąskaitą. Bus suformuotas operacijų žurnalo įrašas apie likučio perkėlimą.

| 2012 m. balan               | dis 20 d. 💽 Sąsk | aitos likučio perkelima | S                  | <u>▼</u> D ▼       |
|-----------------------------|------------------|-------------------------|--------------------|--------------------|
| Kontrahentas                |                  |                         |                    | ₹ £                |
| Dok. Nr.                    | UZD_1230         | Dok. suma               | 6.570,25           |                    |
| Operacijos rūšis<br>Jprasta | C Korektūra      | C Pradinis likutis      | C Trišalė užskaita | C P/N sąsk. uždar. |
| D                           | K                | Suma                    | Kontrahentas       |                    |
| I                           | 1230             | 657                     | 0,25               |                    |

Įveskite subsąskaitą, į kurią bus perkeltas likutis, paspauskite mygtuką Įtraukti.

# 7.2. Buhalterinių sąskaitų sintetinių pradinių likučių įvedimas.

Kad suvestumėte buhalterinių sąskaitų pradinius likučius, nueikite į programos meniu Darbas > Buhalterija > Operacijų žurnalas. Paspauskite mygtuką su pliusu.

| 20100                                              |                  | 300,                        | 00           |            |
|----------------------------------------------------|------------------|-----------------------------|--------------|------------|
| D                                                  | K                | Suma                        | Kontrahentas |            |
| Dperacijos rūšis<br>Dperacijos rūšis<br>Diprasta C | Korektūra 🙃 Prad | dinis likutis C Trišalė už: | skaita       |            |
| ontrahentas                                        |                  | Dok auma                    | 300.00       | <u>→</u> ₽ |
|                                                    |                  |                             |              |            |

Įveskite likučio datą, nustatykite operacijos rūšį **Pradinis likutis**. Korespondencijų įvedimo lange įveskite sąskaitos numerį (į debeto arba kredito pusę) ir pradinio likučio sumą. Kad įtrauktumėte likutį į duomenų bazę, spauskite mygtuką **Įtraukti**:

#### 7.3. Buhalterinių sąskaitų panaudojimo nustatymas.

Kad patektumėte į programos buhalterinių sąskaitų nustatymų langą, nueikite į programos meniu **Parametrai > Nustatymai > Buhalterija.** 

Skyriuje **Buhalterija** nustatomos pagrindines korespondencines sąskaitas, naudojamas ūkinėms operacijoms fiksuoti didžiojoje knygoje bei operacijų žurnale (bendrajame žurnale). Ūkinės operacijos registravimo metu programa pasiūlys pagal nutylėjimą nustatytas sąskaitas, kurias esant poreikiui galėsite pakoreguoti dokumento pildymo metu. Kad aktyvuotumėte automatinę sąskaitų korespondenciją, pažymėkite parametrą **Automatinė sąskaitų korespondencija**.

| 🔗 Nustatymai                                                           |      |       |                       |      | X |  |  |  |  |  |
|------------------------------------------------------------------------|------|-------|-----------------------|------|---|--|--|--|--|--|
| Bendrieji   Sąskaita - faktūra [Buhalterija] Darbo užmokestis   Formos |      |       |                       |      |   |  |  |  |  |  |
| Automatinė sąskaitų korespondencija                                    |      |       |                       |      |   |  |  |  |  |  |
| Skolos tiekėjams                                                       | 443  |       | GPM ne su darb. sant. | 4462 |   |  |  |  |  |  |
| Pirkėjų skolos                                                         | 2411 |       | Sumokėti avansai      | 2021 |   |  |  |  |  |  |
| Gautinas PVM                                                           | 2431 |       | Gauti avansai         | 444  |   |  |  |  |  |  |
| Mokėtinas PVM                                                          | 4484 |       | PPK kvitai            | 2435 |   |  |  |  |  |  |
| Atsiskaitymai su<br>darbuotojais                                       | 2435 |       | Muitas                | 4485 |   |  |  |  |  |  |
| Pajamos                                                                | 5001 |       | Muito išlaidos        | 6104 | ] |  |  |  |  |  |
| Gyv. Paj. Mokestis                                                     | 4462 | · ··· | Banko mokesčiai       | 6118 |   |  |  |  |  |  |
| Kasos aparatas                                                         | 272  |       | Banko palūkanos       | 535  |   |  |  |  |  |  |
|                                                                        |      |       |                       |      |   |  |  |  |  |  |

Įveskite visas reikiamas subsąskaitas ranka, arba galite paspausti mygtuką šalia įvedimo lauko ir pasirinkti subsąskaitą iš sąskaitų plano. Būtinai turi būti nurodytos galutinės subsąskaitos. Nurodžius visą informaciją, paspauskite mygtuką **Gerai**.

# 8. ADS SERVERIO KONFIGŪRAVIMAS IR DARBO PRADŽIA.

# Kaip sukonfigūruoti ADS SQL serverį ir pradėti su juo dirbti.

1. Suinstaliuokite Advantage Data Architect (paleiskite Arc32.exe iš mūsų diskelio Ads katalogo).

ANSI Character set nustatykite BALTIC. OEM Character set palikite USA.

Sukurkite naują direktoriją C:\Centas\DBSQL. Paleiskite Advantage Data Architect per Start > Programs > Advantage Database Server > Advantage Data Architect. Naujos SQL duomenų bazės sukūrimas:

Programos pagrindiniame meniu nueikite **Database > New database**. Laukelyje **Name** įrašykite **Centas**. Laukelyje **Alias** taip pat įrašykite **Centas**. Laukelyje **Database** įrašykite **C:\Centas\DBSQL**. Suvedę duomenis, paspauskite mygtuką **OK**. Programa turi pranešti **Dictionary properties saved**. Spauskite **OK**. Kai programa paklaus **ADSSYS is the username of the database administrator.** 

# Would You like to set a password for this user?, paspauskite No.

Programai pranešus Database successfully created..., paspauskite OK.

#### Senos duomenų bazės importas:

Programos pagrindiniame meniu nueikite **Tools > Import**.

Pažymėkite taškelį prie BDE Alias ir paspauskite Next.

Pasirinkę iš sąrašo Centas, paspauskite Next.

Laukelyje Select a destination path for the data turi būti C:\Centas\DBSQL. Paspauskite Next.

Paspauskite Import. Kai duomenų importas bus atliktas, paspauskite Close.

Advantage Database Manager lango kairėje pusėje spragtelėkite dešiniuoju pelytės mygtuku punktą TABLES ir pasirodžiusiame komandų sąraše pasirinkite komandą Add existing table(s).

Pažymėję visas rinkmenas, paspauskite Open.

Uždarykite programą Advantage Data Architect.

#### SQL serverio konfigūravimas:

2. Suinstaliuokite Advantage Database Server (paleiskite Setup.exe iš mūsų diskelio Ads\Ads98, arba Ads\AdsXP katalogo).

Registracijos lange, įveskite 100200 į laukelį Serial Number, pasirinkite I have an evaluation Authorization code. Įveskite autorizacijos kodą iš failo SerialTest.txt į laukelį Authorization code.

ANSI Character set nustatykite BALTIC. OEM Character set palikite USA.

Paleiskite Advantage Database Server per Start > Programs > Advantage Database Server > Advantage Database Server.

Įkelkite programos nuorodą į Startup, kad serveris pasikrautų sistemos paleidimo metu.

#### SQL kliento konfigūravimas:

3. Suinstaliuokite Advantage ODBC Driver (paleiskite odbc.exe iš mūsų diskelio Ads

katalogo).

ANSI Character set nustatykite BALTIC. OEM Character set palikite USA.

Paleiskite programą **BDE** Administrator (Bdeadmin.exe iš mūsų diskelio Ads o).

katalogo).

Programos pagrindiniame meniu nueikite **Object > ODBC Administrator**. Pirmame skyriuje (**User DSN**) paspauskite **Add**.

Lange Create New Data Source pasirinkite eilutę Advantage StreamlineSQL ODBC ir paspauskite Finish.

Lange Advantage StreamlineSQL ODBC Driver Setup laukelyje Data Source Name įveskite CentasSQL. Pažymėkite varnelę Data Dictionary. Paspauskite mygtuką Browse ir pasirinkite failą Centas.add, nurodę kelią į katalogą C:\Centas\DBSQL (kai konfigūruojate prisijungimą per tinklą, pasirinkite šį katalogą kompiuteryje, kuriame yra sukurta duomenų bazė ir paleistas serveris).

Nuimkite varnelę nuo Internet server ir paspauskite OK.

# Programos Centas paleidimas:

Nukopijuokite failą Idodbc.dll iš mūsų diskelio Ads katalogo į C:\Program Files\Borland\Common Files\BDE katalogą.

Sukurkite naują nuorodą kompiuterio darbastalyje. Laukelyje **Command line** nurodykite **C:\Centas\Centas.exe sql**. Paleidus programą per šią nuorodą, ji turėtų jungtis prie SQL serverio (vykdant užklausas, kursorius pavirsta smėlio laikrodžiu su **SQL** užrašu apačioje).